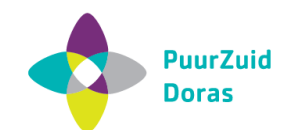

# Uitleg handelingen Cliëntportaal

Hierbij vind je een uitleg van de meest

voorkomende handelingen in het Cliëntportaal. Wil je meer uitleg over het gebruik, bekijk dan het instructiefilmpje of het stappenplan over het inloggen. Deze zijn beide beschikbaar bij jouw hulpverlener.

Als je inlogt, zie je onderstaand dashboard in beeld:

| 4                | PourZuid M  | ijn Cliëntport | taal                          |   |                                                                                                    |                                                                                                    |                                                                                        |                                                                      |                                                 |                                                                                                    |                                                                                                    |                                                                         |      | 2 |   |
|------------------|-------------|----------------|-------------------------------|---|----------------------------------------------------------------------------------------------------|----------------------------------------------------------------------------------------------------|----------------------------------------------------------------------------------------|----------------------------------------------------------------------|-------------------------------------------------|----------------------------------------------------------------------------------------------------|----------------------------------------------------------------------------------------------------|-------------------------------------------------------------------------|------|---|---|
| Persoonsgegevens |             |                |                               | ^ | ▲ Doelen en motivatie                                                                                                    |                                                                                                    |                                                                                        |                                                                      | Gespreksverslagen                               |                                                                                                    |                                                                                                    |                                                                         | ^    |   |   |
| +<br>,<br>0<br>@ | Hulpverlene | er             |                               | ^ | <sup>1</sup> Wat wil je met schuldhul<br>Wat ik wil bereiken is dat il<br>meer aan de deur.<br><sup>1</sup> Wat kan dit voor jou bet<br>Als ik minder stress en hie<br>zorgen<br><sup>1</sup> Wat verwacht je van de s<br>nodie om de eeplande do                           | pverlening bere<br>k mijn schulden k<br>ekenen in de too<br>rdoor meer rust<br>schuldhulpverle<br>elen te bereiker | iken?`<br>:an afbetalen. Mi<br>ekomst?`<br>heb, dan kan ik o<br>ning? Wat heb je<br>?` | nder stress en geen d<br>nbezorgerder voor m<br>vanuit de schuidhulg | eurwaarders<br>ijn kinderen<br><b>werlening</b> | Datum<br>2020-06-16<br>Onderwerp<br>Telefonische<br>Verslag<br>We hebben :<br>Dit is nu zich<br>administrati<br>18-6-2020 or | afspraak<br>iamen het stappenplan uit het Pi<br>Jaar in het clientportaal. Eerstve<br>2 verzamelen. Volgende week wei<br>1 12 uur. Lekstraat 13A | an van aanpak besprok<br>Jigende stap is alle<br>er afspraak op kantoor | ken. |   |   |
| p<br>20 €        |             |                |                               |   | Ik verwaht dat de schulphulpverlening me een leidraad geeft om de reeds bestaande schulden<br>stuk voor stuk op te pakken zonder dat het me boven het hoofd groeit. Ik hoop dat ze me bij<br>kunnen staan in de gesprekken die gevoerd moeten worden met mijn schuldelsers. |                                                                                                    |                                                                                        |                                                                      |                                                 |                                                                                                    | Antwoord                                                                                                    |                                                                         |      | ^ |   |
| @ p.             |             |                |                               |   |                                                                                                    |                                                                                                    |                                                                                        | Datum                                                                | Vraag                                           |                                                                                                    |                                                                                                    |                                                                         |      |   |   |
|                  | IN.         |                |                               |   | 👤 Plan van aanpak                                                                                                    |                                                                                                    |                                                                                        |                                                                      | ^                                               | 16-06-2020                                                                                                    | Kan ik langskomen met een<br>brief?                                                                                                    |                                                                         |      |   |   |
| 1                | Bijlage     |                |                               | ^ | Welke stap                                                                                                    | Stap door wie                                                                                                    | Wanneer klaar                                                                          | Opmerking                                                            | Afgerond                                        | 16-06-2020                                                                                                    | Wanneer kunnen wij een<br>afspraak maken?                                                                                                    |                                                                         |      | 1 |   |
|                  |             |                |                               |   | Administratie ordenen                                                                                                    | samen                                                                                                    | 30-06-2020                                                                             |                                                                      | Nee                                             | 11-06-2020                                                                                                    | Wanneer kan ik weer                                                                                                    | morgen                                                                  |      |   |   |
|                  | Van mij     | Voor mij       | Voor mij                      |   |                                                                                                    | schuldeiser bellen                                                                                                 | hulpverlener                                                                           | 25-06-2020                                                           |                                                 | Nee                                                                                                    |                                                                                                    | langskomen bij jullie op locatie?                                       |      |   | ~ |
|                  | Datum       | Omschrijving   | Biilarte                      |   | teststap                                                                                                    | samen                                                                                                    | 25-06-2020                                                                             |                                                                      | Nee                                             |                                                                                                    |                                                                                                    |                                                                         |      |   |   |
|                  | 16-06-2020  | brief van de   | Brief van de                  |   | XXX                                                                                                    | hulpverlener                                                                                                    | 01-05-2020                                                                             | •                                                                    | Nee                                             |                                                                                                    |                                                                                                    |                                                                         |      |   |   |
|                  | 10-00-2020  | belasting      | belasting.docx                |   | Vaste lasten / Uitgaven in<br>kaart brengen                                                                                                    | samen                                                                                                    | 29-04-2020                                                                             |                                                                      | Ja                                              |                                                                                                    |                                                                                                    |                                                                         |      |   |   |
|                  | 16-06-2020  | Brief x        | Brief van<br>schuldeiser.docx |   | inkomsten in kaart brengen                                                                                                    | samen                                                                                                    |                                                                                        | -                                                                    | Ja                                              |                                                                                                    |                                                                                                    |                                                                         |      |   |   |
|                  | 10-06-2020  | overzicht CJIB | test3.xisx                    |   |                                                                                                    |                                                                                                    |                                                                                        |                                                                      |                                                 |                                                                                                    |                                                                                                    |                                                                         |      |   |   |
|                  | 00 0E 0000  | baind com      | territo deser                 |   |                                                                                                    |                                                                                                    |                                                                                        |                                                                      |                                                 |                                                                                                    |                                                                                                    |                                                                         |      |   |   |

Je kunt een aantal dingen doen in het Cliëntportaal, zoals:

- Bijlagen uploaden
- Opmerkingen plaatsen
- Gespreksverslagen inzien
- Vragen stellen aan je hulpverlener

#### Bijlagen uploaden

Als je een bijlage wilt uploaden, klik je op de knop + Bijlage Van mij Voor mij Datum Omschrijving Bijlage 16-06-2020 brief van de belasting belasting.docx

Er opent een nieuw scherm, waar je je bijlage kunt uploaden. Klik op Bestand kiezen , kies je bestand op de computer en klik daarna op Opslaan

| Dhr Testing, R.J Bijlageformulier Upload door client | SLUITEN OPSLAAN |   |
|------------------------------------------------------|-----------------|---|
| Omschrijving                                         |                 | - |
| Bijlage                                              | Bestand kiezen  |   |

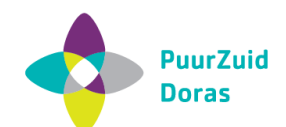

# **Opmerkingen plaatsen**

Onder het Plan van aanpak kun je zien welke acties er van jou en je hulpverlener worden verwacht en of de actie is afgerond of niet. Als je een opmerking wilt plaatsen, klik je op het pennetje. Je kunt dan een opmerking toevoegen en opslaan.

| 👤 Plan van aanpak                               |                     |                  |                        | ^        |
|-------------------------------------------------|---------------------|------------------|------------------------|----------|
| Welke stap                                      | Stap<br>door<br>wie | Wanneer<br>klaar | Opmerking              | Afgerond |
| Afspraak Sociaal raadslieden                    | client              | 29-05-2020       | <ul> <li>()</li> </ul> |          |
| afspraak maken bij<br>Maatschappelijkwerker     | client              | 29-05-2020       | 8                      | Nee      |
| Uitkering + inhouding vaste<br>lasten aanvragen | client              | 15-05-2020       | 8                      | Nee      |

# Gespreksverslagen inzien

Wil je een gespreksverslag inzien, klik dan op de ... in de groene balk. Er opent een nieuw scherm met alle gespreksverslagen.

| Datum 12-06-2020                                        |  |
|---------------------------------------------------------|--|
| Onderwerp Afspraak verzetten                            |  |
| Verslag Mevrouw belt op om de afspraak van te verzetten |  |

# Vragen stellen aan je hulpverlener

Wil je een vraag stellen aan je hulpverlener, klik dan op + Nieuwe vraag. Er opent een nieuw scherm waar je je vraag kunt invoeren. Daarna verschijnt deze in het dashboard. Je hulpverlener krijgt hier een seintje van.

| 1 Vraag en A | ntwoord                                                                  | Nieuwe vraag                 |
|--------------|--------------------------------------------------------------------------|------------------------------|
| Datum        | Vraag                                                                    | Antwoord van<br>hulpverlener |
| 12-06-2020   | Zijn jullie nog open<br>tijdens Corona<br>maatregelen?groetjes<br>Meriam |                              |
| 25-06-2020   |                                                                          |                              |

## Afmelden

Als je je wilt afmelden voor het Cliëntportaal, klik dan op het poppetje helemaal rechts bovenin beeld. Als je daar met je muis overheen beweegt, kun je Afmelden aanklikken.

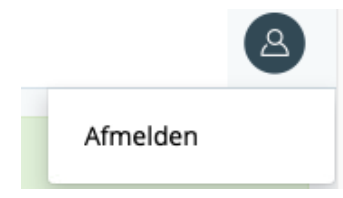